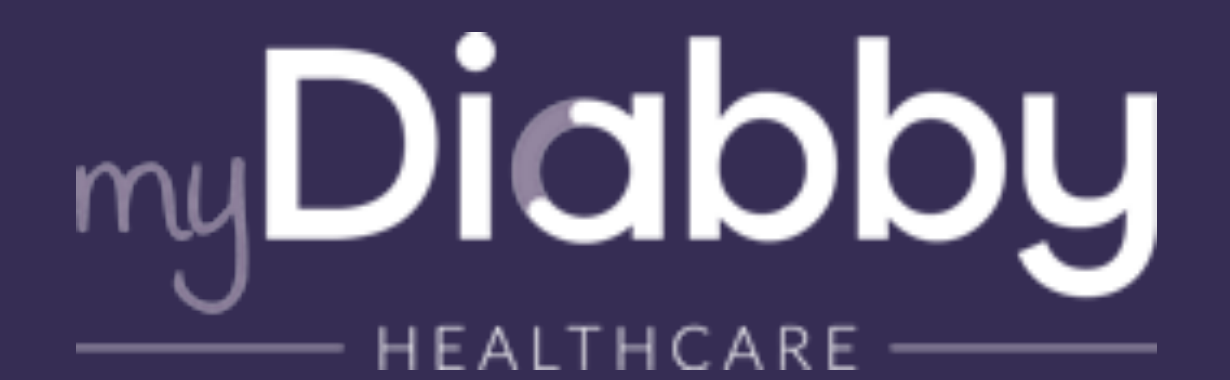

#### Aidez-vous des guides myDiabby disponibles pour vous et vos patients (en version PDF ou papier).

√Retrouvez tous ces guides ici <u>https://</u> www.mydiabby.com/guides ou directement sur la plateforme.

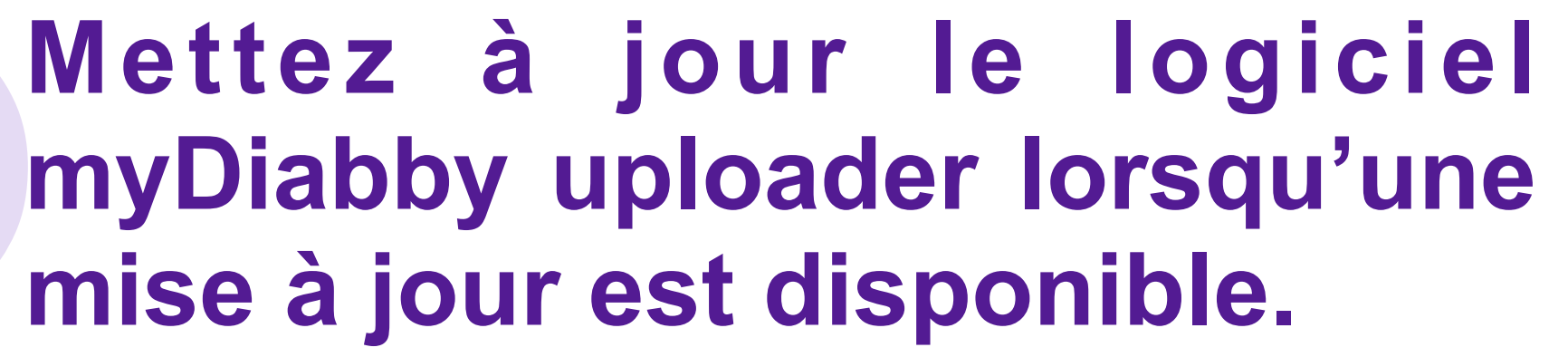

√ Vous êtes averti(e) de cette mise à jour grâce à une notification à l'ouverture de l'uploader.

#### Assurez-vous d'avoir une bonne connexion internet.

✓ Une mauvaise qualité de réseau peut provoquer des ralentissements lors de votre navigation sur myDiabby Healthcare ainsi que lors de l'utilisation du logiciel myDiabby uploader.

# Les 9 bonnes pratiques à connaître pour décharger facilement les données sur la plateforme myDiabby Healthcare

# Lors d'un déchargement filaire via myDiabby Uploader ou l'application myDiabby du patient:

✓ Utilisez toujours le câble d'origine de l'appareil à télécharger

- ✓ Contrôlez l'heure et la date des appareils
- ✓ En cas d'échec ou d'erreur :
- Changez de port USB
- Medtronic 640G : Placez-la bien à proximité du contour next link 2.4 pour décharger. Si nécessaire supprimez puis refaites la liaison entre la pompe et ce lecteur
- Vérifiez l'activation des autorisations pour l'application myDiabby (photo, micro, localisation, stockage).

#### Si vous avez réalisé un déchargement de pompe uniquement, les données s'afficheront sur l'onglet "Semainier" de votre dossier patient.

✓ Les données du "Profil" ne se mettent à jour que lorsqu'un capteur de glucose en continu est téléchargé.

### Récupérez les données de l'Ypsopump, en synchronisant le compte mylife du patient à son compte myDiabby.

✓ Pour vous aider consultez notre guide : <u>guide Ypsopump</u> ✓ En cas d'échec : vérifiez sur l'application mylife que :

- La pompe est bien connectée
- Le compte cloud est bien activé, à la date du jour
- ✓ La synchronisation se fait automatiquement toutes les heures. Si besoin, contactez nous pour accélérer la synchronisation.

# Récupérez les données du Dexcom G4/G6, en synchronisant le compte Clarity du patient à son compte myDiabby.

✓ Pour vous aider, consultez notre guide : <u>guide Dexcom</u> ✓ La synchronisation se fait automatiquement **toutes les heures** (depuis l'application Dexcom ou après déchargement du récepteur sur Dexcom Clarity). Si besoin, contactez nous pour accélérer la synchronisation.

✓ La synchronisation de Dexcom Clarity vers myDiabby se fait uniquement depuis les comptes **du patient**.

# Récupérez les données du FreeStyle Libre 2 :

✓ Rendez-vous sur Libreview.com et téléchargez le fichier CSV contenant les données patient puis insérez-le sur myDiabby Healthcare (guide FSL2)

✓ Si l'import du fichier CSV est fait depuis le compte Livreview du patient > il faut l'insérer ensuite depuis le compte *myDiabby du patient, s'il est fait côté Libreview pro > insérezle depuis votre compte myDiabby pro.* 

#### En cas difficultés :

✓ Consultez notre centre d'aide, disponible <u>ici</u> ✓ Contactez notre service Support : Nous vous répondons dans la minute, via le tchat « assistance » ou par téléphone au 01 76 40 01 78 (du lundi au vendredi de 9h à 17h, 18h pour le tchat).

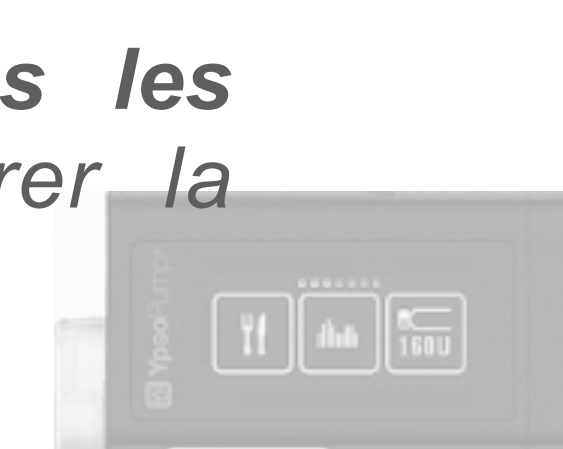

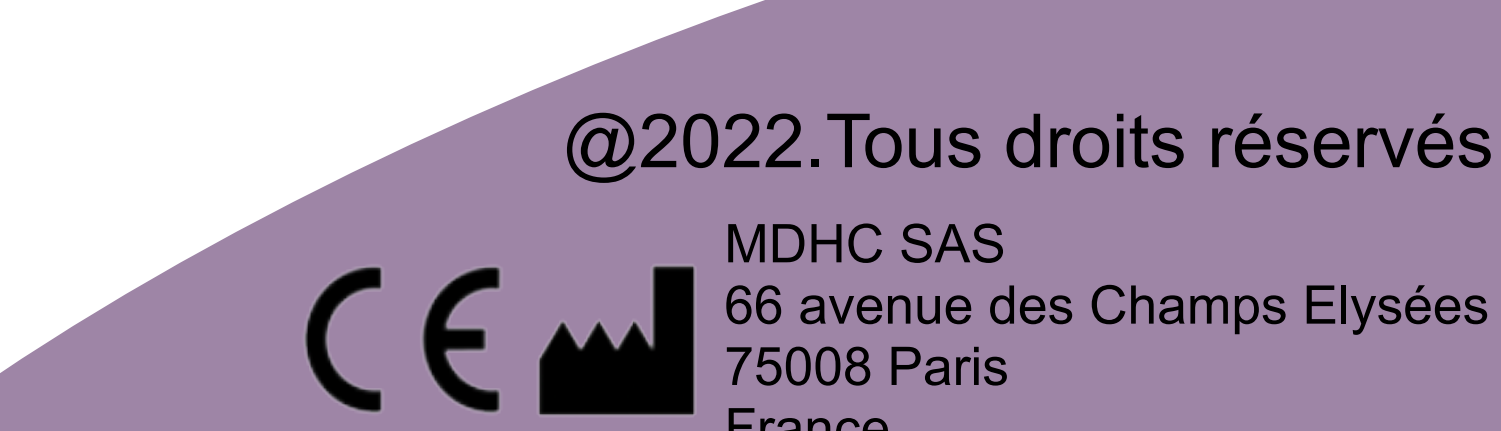

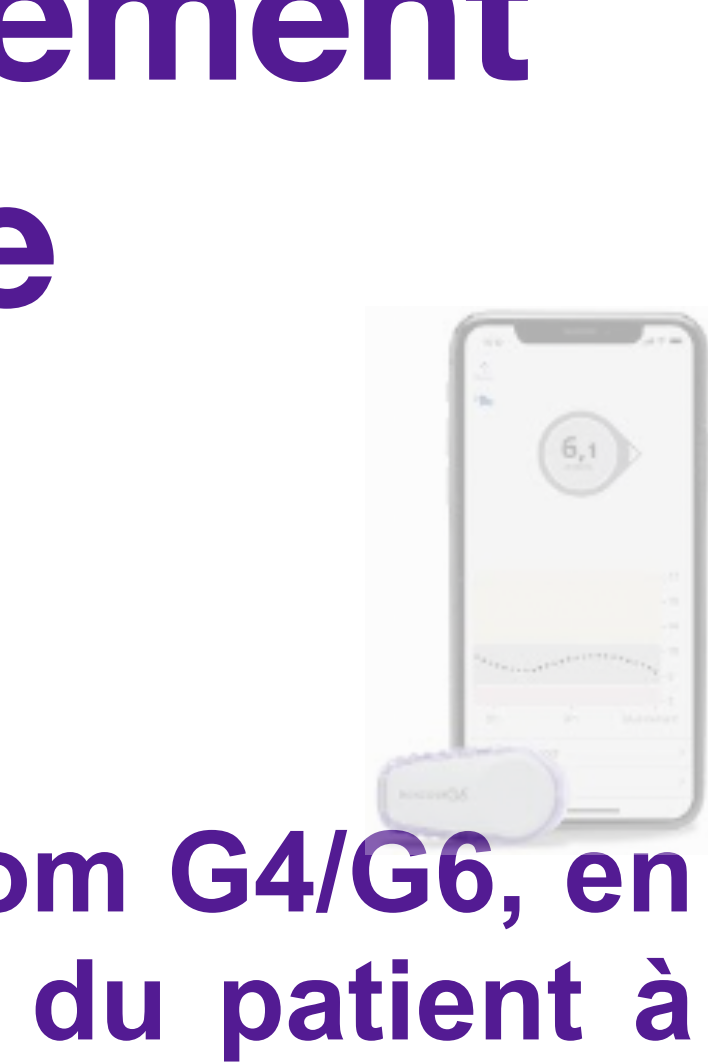

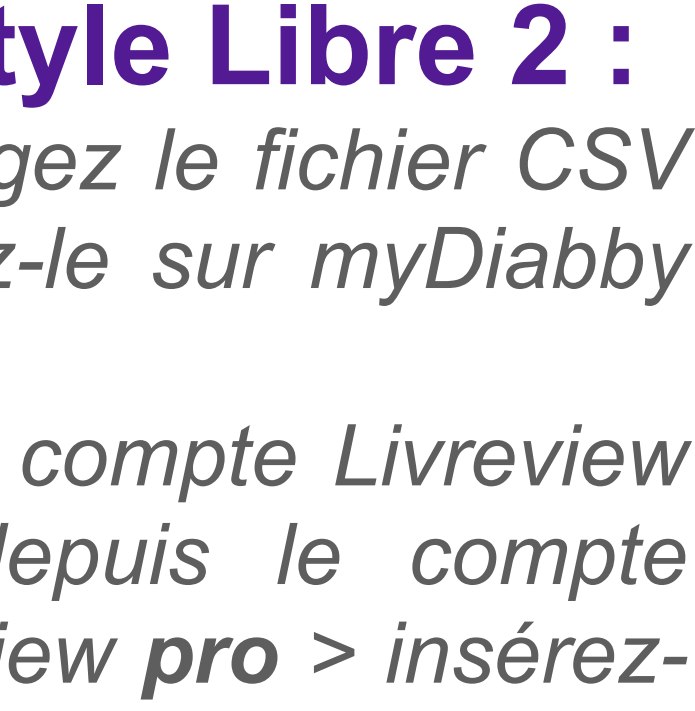

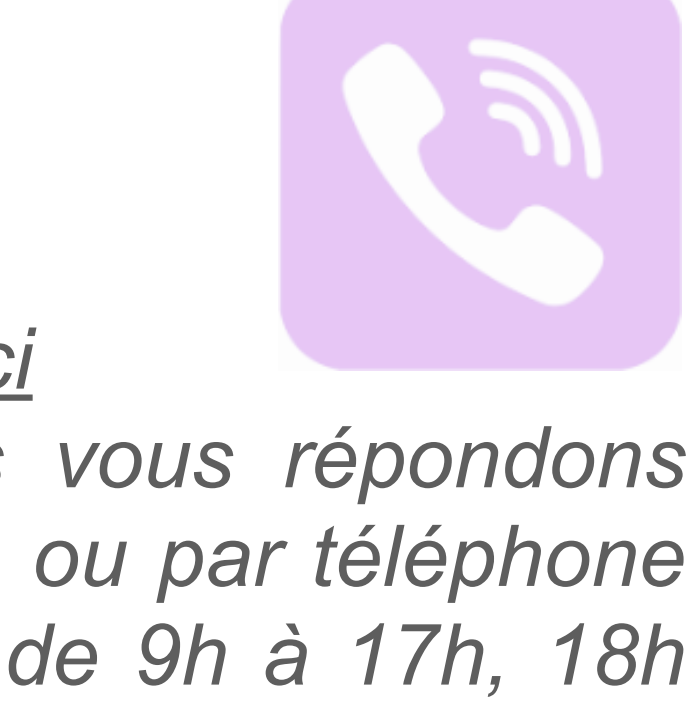